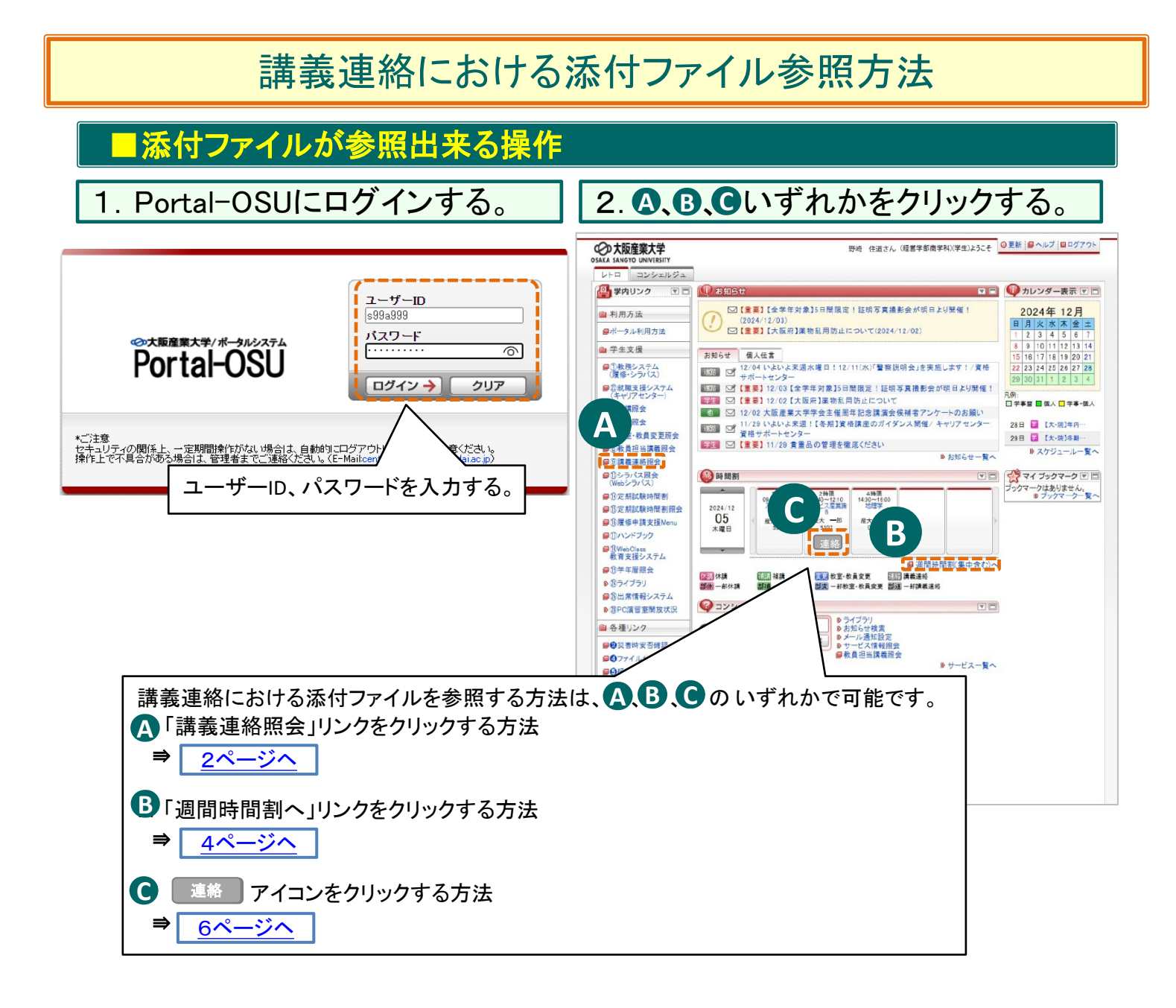

▲「講義連絡照会」をクリックする。

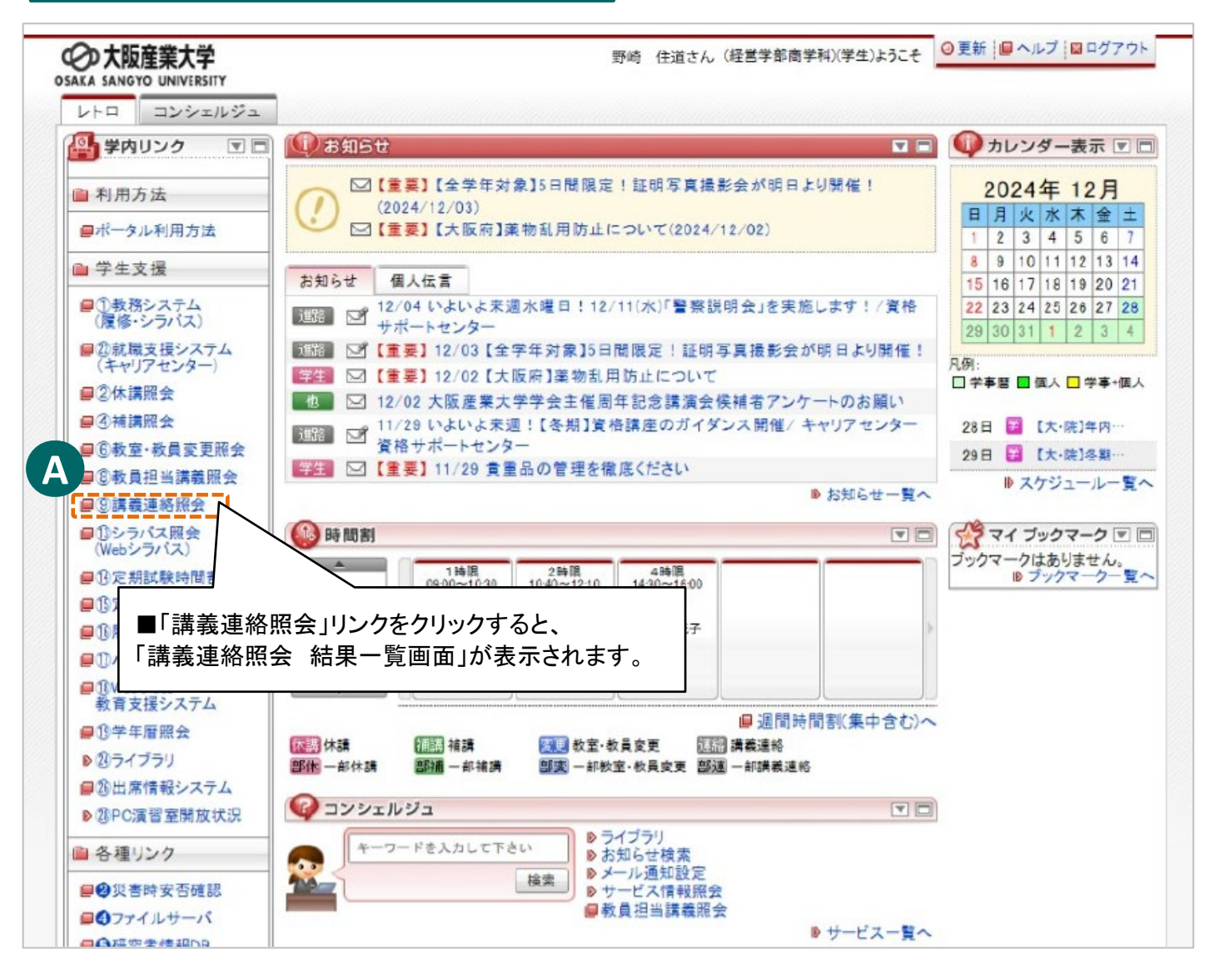

#### 講義連絡照会 結果一覧画面

|   | 溝義連絡照会     | 結果   | 一覧回        | Ū        |                |       |              |                  |          |      | (AI      | PA920PLS01) |
|---|------------|------|------------|----------|----------------|-------|--------------|------------------|----------|------|----------|-------------|
| ł | 結果一覧画面     |      |            |          |                |       |              |                  |          |      |          |             |
| 1 | 検索条件       |      |            |          |                |       |              |                  |          |      |          |             |
|   | 曜日         | 🔲 月曜 | 🔳 火        | (曜 📄 水曜  | 🔲 木曜 🔲 金明      | 翟 🔳 土 | 22 🕅 日曜      | 🔲 <del>र</del> ( | D他       |      |          |             |
|   | 科目名        |      |            |          |                |       |              |                  |          |      | <b>P</b> |             |
|   | 教員漢字氏名     | *姓と名 | の間に全       | 角スペースを入り | りしてください。       |       |              |                  |          |      | P        |             |
|   | 取消された情報    | 📄 取消 | された情       | 報を検索する   |                |       |              |                  |          |      |          |             |
|   |            |      |            |          |                |       |              |                  |          |      | 検索(S)    | ) リセット(C)   |
| P | 「講義連絡申請情報  |      |            |          |                |       |              |                  |          |      |          |             |
|   | 1/1ページ 🔶 🍑 | ページ  | 1          | GO表示件数   | 50 💌 <b>GO</b> |       |              |                  |          |      |          |             |
|   | 項番 機能 取消 闘 | 盟日時限 | 開講期        | 講義連絡区分   | 科目名            | 揧     | 如員漢字氏名       |                  | 講義連絡タイトル | 講義連絡 | 各種別      | 更新日付        |
|   | 1 🛛 🔍 🗸    | K1   | 後          | 講義連絡     | 体育学の基礎         | Ē     | 酝大 五郎        |                  | 体育学の基礎資料 | 講義連絡 | å        | 2024年4月10日  |
|   |            |      | <u> </u>   | <u> </u> |                |       |              |                  |          |      |          |             |
|   |            |      | $\searrow$ |          |                |       |              |                  |          |      |          |             |
|   |            | ■結   | 果一覽        | 覧より、参算   | 照したい項目         | 目の 🛽  | <b>③</b> アイコ | ンをク              | リックすると、  |      |          |             |
|   |            | 「授業  | ∮時         | 間割照会     | 照会画面」          | が表示   | されます         | -                |          |      |          |             |
|   | L          |      |            |          |                |       |              | -                |          |      |          |             |

2ページ

# 授業•時間割照会 照会画面

(APA920PVI01)

| 曜日時限   | 火1       |  |  |  |
|--------|----------|--|--|--|
| 科目名    |          |  |  |  |
| 教員漢字氏名 | 産大 五郎    |  |  |  |
| 教員力ナ氏名 | サンダイ ゴロウ |  |  |  |
| 教室     | 355      |  |  |  |

## ▶ 講義連絡申請情報

| 講義連絡揭示日時                   | 2024年04月10日(水)12時00分~2024年04月17日(水)10時00分                              |  |  |  |
|----------------------------|------------------------------------------------------------------------|--|--|--|
| 講義連絡配信元                    | 産大 五郎                                                                  |  |  |  |
| 講義連絡種別                     | 講義連絡                                                                   |  |  |  |
| 講義連絡タイトル 体育学の基礎資料          |                                                                        |  |  |  |
| 講義連絡内容                     | 担当教員情報を配布します。<br>公認欠席はガイダンスしたとおりにしてください。                               |  |  |  |
| 添付ファイル                     | <u>2031体育学の基礎 pdf</u>                                                  |  |  |  |
| ■添付<br>この回<br>講義連絡区分<br>備考 | ーー<br>ファイル<br>I面から添付ファイルを参照する事が出来ます。<br>オファイルを確認する場合、必ずパソコンから確認してください。 |  |  |  |

# ▶「週間時間割(集中含む)へ」をクリックする。

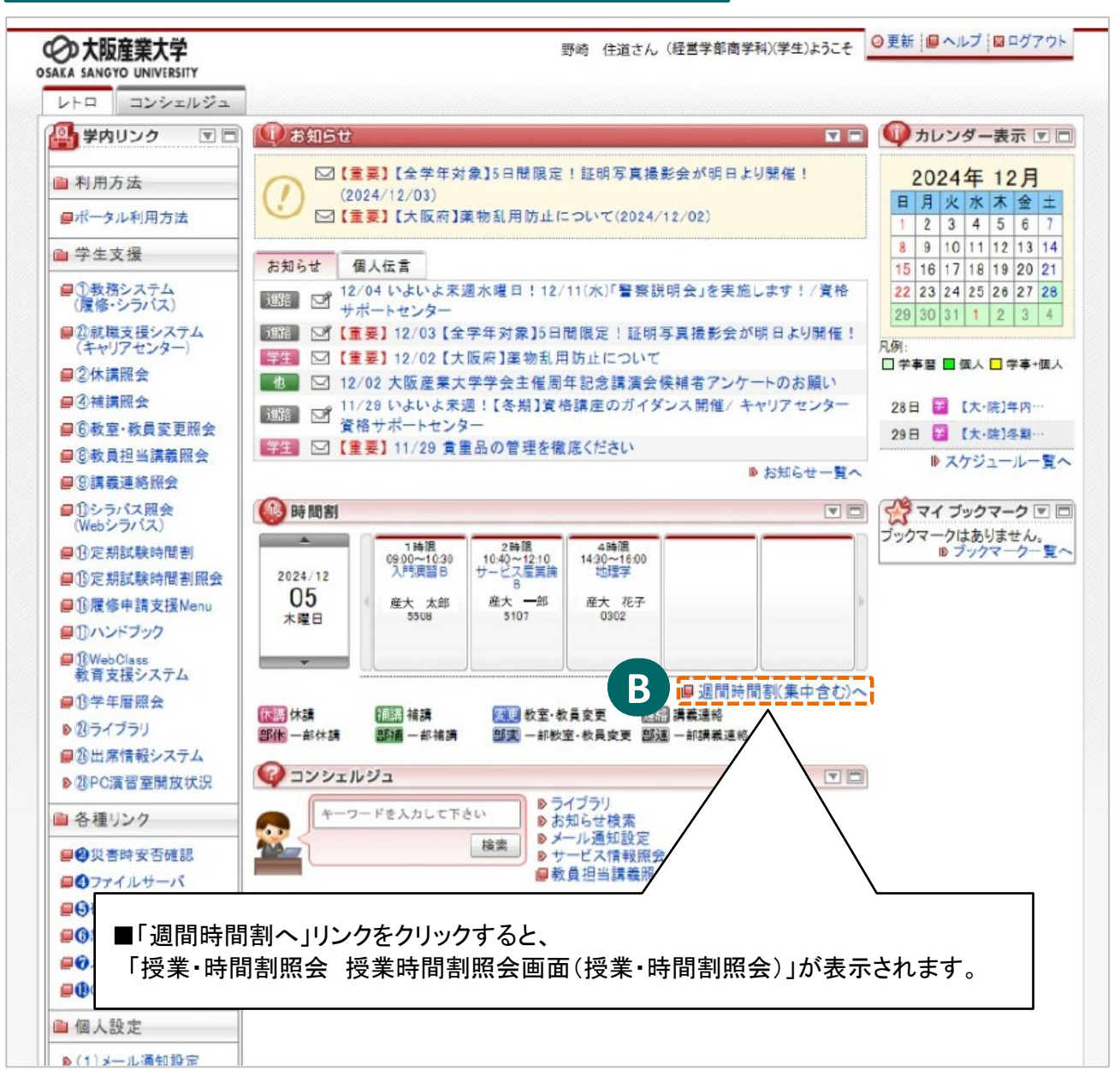

#### 授業·時間割照会 授業時間割照会画面(授業·時間割照会)

| 授業<br>・ 授業時 |            |                 | 問割照会画面(授業         | ·時間割照会)   |            |                  |          | (ARF010       | PCT01)     |
|-------------|------------|-----------------|-------------------|-----------|------------|------------------|----------|---------------|------------|
| ▶ 学生        | :情報        |                 |                   |           |            |                  |          |               |            |
| 学籍          | 番号         | 99A999          |                   | 漢字氏名      | 野崎 住道      |                  |          |               |            |
| 学生          | 区分         | 学部生             |                   | 所属区分      | 学部学生       |                  | 学        | 生状態           | 在学中        |
| 学部          |            | 経営学部            |                   | 学科        | 商学科        |                  | □·       | ース            |            |
| 入学          | 日付         | 2024年04月0       | )1日               | 学年        | 1年生(2セメスター | -)               | ク        | ラス            |            |
|             |            |                 |                   |           |            |                  |          |               |            |
| ※定          | 期試験時間割れ    | を確認する場          | <b>合は、下の【定期試験</b> | 時間割情報】タフ  | 「をクリックしてくフ | どさい。             |          |               |            |
| 「授          | 業時間割情報 🤎   | 定期試験時間          | 割情報               |           |            |                  |          |               |            |
| ■雇佣         | 刻目         |                 |                   |           |            |                  |          |               |            |
| 破線:         | つきのテキスト・   | アイコンにカ-         | - ソルを合わせると、全文を    | 確認できます。   |            |                  |          |               |            |
| 凡例          | :          |                 |                   |           |            |                  |          |               |            |
| 休請          | 休講 部       | 休 一部休講          | 休講取消              | 醫療 一部休講取消 | 補講 補講      | <b>部補</b> 一部補講   | 補講 補講取消  |               | 補講取消       |
| 変更          | 教室変更       | <b>変</b> 一部教室変更 | <b>麦更</b> 教室変更取消  |           | 連絡 講義連絡    | <b>部連</b> 一部講義連絡 | 連絡 講義連絡  | 和消 醫達 一部      | 講義連絡取消     |
|             |            |                 |                   |           |            |                  |          |               |            |
| ■雇          | 修科目        |                 |                   |           |            |                  | 20       | )24年12月10日 10 | 時51分37秒 現在 |
| +           | 2024年12月09 | 日~2024年12       | 月14日 🍑 日付 西暦 🗸    | 2024 年 12 | 月 10 日 📳   | GO               |          |               |            |
| 中華市民        | 月          |                 | 火                 | 水         | 木          | 金                |          | ±             |            |
| DO MER      | 12/09      |                 | 12/10             | 12/11     | 12/12      | 12/13            |          | 12/14         |            |
|             |            |                 | 産大 五郎             |           | ちょり参昭したし   | 1項日の 連絡          | アイコン     | をクリックする       | 36         |
| 1時四         | R          |                 | <u>体育学の基礎</u>     |           | 美油纹昭全 約    |                  | が表示され    | ます            |            |
|             |            |                 | 355               | '##       | 我连帕照去 利    | 「木 克凹凹」          | -1X/NC11 | 0070          |            |

### 講義連絡照会 結果一覧画面

## 講義連絡照会 結果一覧画面

| ▶<br>講義<br>1/1⁄ | 講義連絡申請情報<br>1/1ページ ← → ページ 1 GO 表示件数 50 ▼ GO |        |      |     |        |        |        |          |        |            |
|-----------------|----------------------------------------------|--------|------|-----|--------|--------|--------|----------|--------|------------|
| 項番              | 機能                                           | 取<br>消 | 曜日時限 | 開講期 | 講義連絡区分 | 科目名    | 教員漢字氏名 | 講義連絡タイトル | 講義連絡種別 | 更新日付       |
| 1               | e.                                           |        | 火1   | 後   | 講義連絡   | 体育学の基礎 | 産大 五郎  | 体育学の基礎資料 | 講義連絡   | 2024年4月10日 |
|                 | この画面より、参照したい項目の 図 アイコンをクリックすると               |        |      |     |        |        |        |          |        |            |

(APA920PLS01) 🔽 ヘルプ

(APA920PVI01)

### 授業·時間割照会 照会画面

# 授業·時間割照会 照会画面

### ▶ 講義連絡対象授業

| 曜日時限   | 火1       | 開講期   | 後期 |  |  |  |  |  |  |  |
|--------|----------|-------|----|--|--|--|--|--|--|--|
| 科目名    | 体育学の基礎   |       |    |  |  |  |  |  |  |  |
| 教員漢字氏名 | 産大 五郎    | 産大 五郎 |    |  |  |  |  |  |  |  |
| 教員力ナ氏名 | サンダイ ゴロウ |       |    |  |  |  |  |  |  |  |
| 教室     | 355      |       |    |  |  |  |  |  |  |  |

### ▶ 講義連絡申請情報

| 講義連絡揭示日時                  | 2024年04月10日(水)12時00分~2024年04月17日(水)10時00分 |  |  |  |  |  |
|---------------------------|-------------------------------------------|--|--|--|--|--|
| 講義連絡配信元                   | 産大 五郎                                     |  |  |  |  |  |
| 講義連絡種別                    | 講義連絡                                      |  |  |  |  |  |
| 講義連絡タイトル                  | 体育学の基礎資料                                  |  |  |  |  |  |
| 講義連絡内容                    | 担当教員情報を配布します。<br>公認欠席はガイダンスしたとおりにしてください。  |  |  |  |  |  |
| 添付ファイル                    | 2031体育字の基礎pdf 」                           |  |  |  |  |  |
| ■添付<br>この<br>講義連絡区分<br>備考 | ファイル                                      |  |  |  |  |  |

**C**「<u>\*\*</u>アイコン」をクリックする。

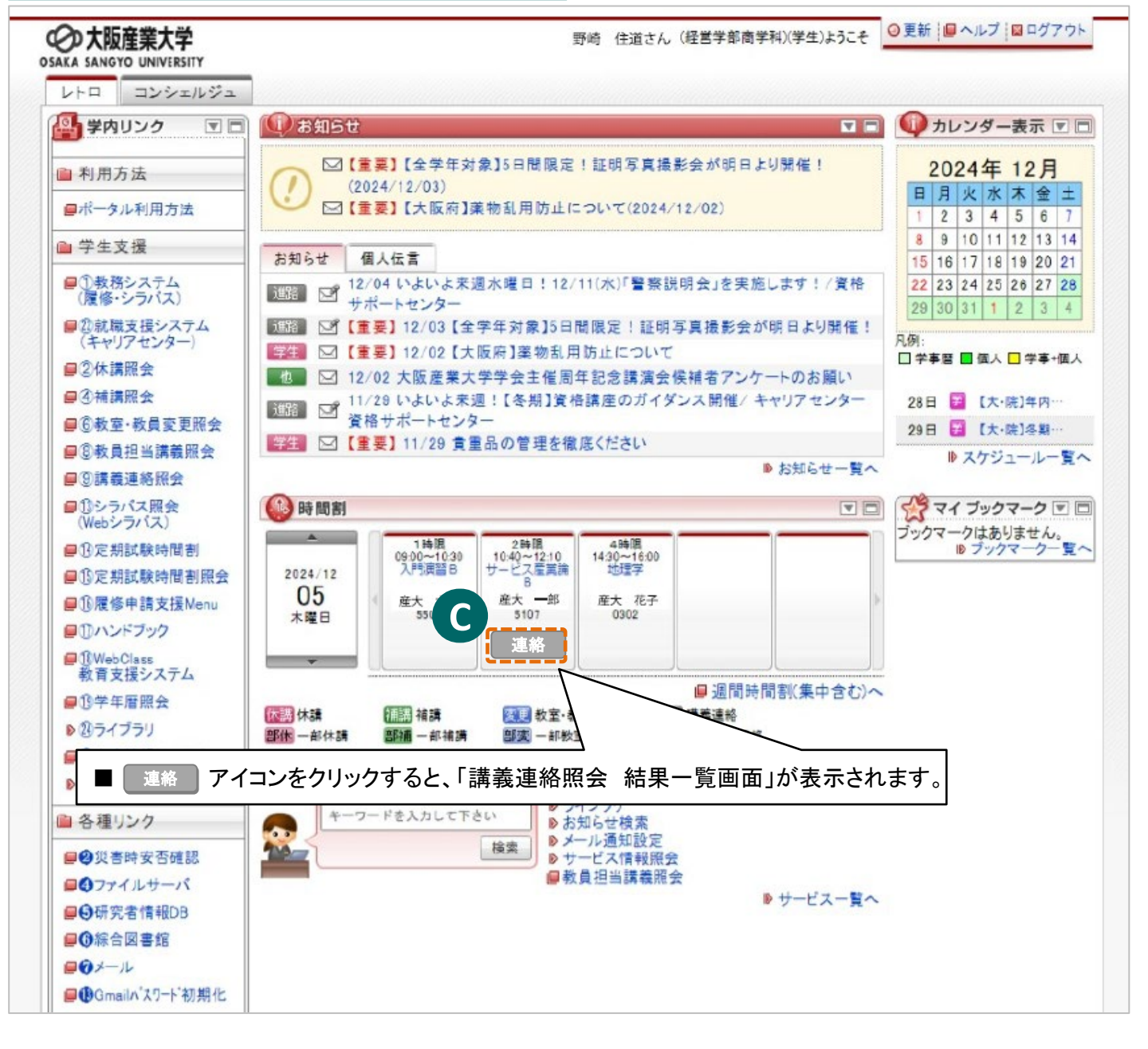

#### 講義連絡照会 結果一覧画面

|   | 購義                                                      | 義連絡照会 結果一覧画面 (APA920PLS01) ? ヘルプ |        |       |     |        |        |        |             |    |       |            |
|---|---------------------------------------------------------|----------------------------------|--------|-------|-----|--------|--------|--------|-------------|----|-------|------------|
| P | 講義                                                      | 講義連絡申請情報                         |        |       |     |        |        |        |             |    |       |            |
|   | 1/1ページ 🔶 🔶 ページ 1 🛛 😡 表示件数 50 💌 😡                        |                                  |        |       |     |        |        |        |             |    |       |            |
|   | 項<br>番                                                  | 機能                               | 取<br>消 | 曜日時限  | 開講期 | 講義連絡区分 | 科目名    | 教員漢字氏名 | 講義連絡タイトル    | 講義 | 随车格種別 | 更新日付       |
|   | 1                                                       | <b>R</b> -                       |        | 火<br> | 後   | 講義演    | 体育学の基礎 | 産大 五郎  | 体育学の基礎資料    | 講義 | 連絡    | 2024年4月10日 |
|   | この画面より、参照したい項目の図アイコンをクリックすると<br>「授業・時間割照会 照会画面」が表示されます。 |                                  |        |       |     |        |        |        | <br>【 閉じる 】 |    |       |            |

# 授業·時間割照会 照会画面

## ▶ 講義連絡対象授業

| 曜日時限   | 火1       | 開講期      |  |  |  |  |  |  |  |  |  |
|--------|----------|----------|--|--|--|--|--|--|--|--|--|
| 科目名    | 体育学の基礎   | 本育学の基礎   |  |  |  |  |  |  |  |  |  |
| 教員漢字氏名 | 産大 五郎    | 産大 五郎    |  |  |  |  |  |  |  |  |  |
| 教員力ナ氏名 | サンダイ ゴロウ | サンダイ ゴロウ |  |  |  |  |  |  |  |  |  |
| 教室     | 355      | 355      |  |  |  |  |  |  |  |  |  |

## ▶ 講義連絡申請情報

| 講義連絡揭示日時                                     | 2024年04月10日(水)12時00分~2024年04月17日(水)10時00分                                          |  |  |  |  |  |
|----------------------------------------------|------------------------------------------------------------------------------------|--|--|--|--|--|
| 講義連絡配信元                                      | 産大 五郎                                                                              |  |  |  |  |  |
| 講義連絡種別                                       | 講義連絡                                                                               |  |  |  |  |  |
| 講義連絡タイトル                                     | 体育学の基礎資料                                                                           |  |  |  |  |  |
| 講義連絡内容                                       | 担当教員情報を配布します。<br>公認欠席はガイダンスしたとおりにしてください。                                           |  |  |  |  |  |
| 添付ファイル<br>■ <b>添付</b><br>この画<br>講義連絡区分<br>備考 | 2031体育学の基礎.pdf<br>ファイル<br>画面から添付ファイルを参照する事が出来ます。<br>サファイルを確認する場合、必ずパソコンから確認してください。 |  |  |  |  |  |

## (APA920PVI01) ? へルプ